# Office 365 ProPlus: Chapter 4: Forms

Disediakan oleh: Saiful Nizam Jamaluddin

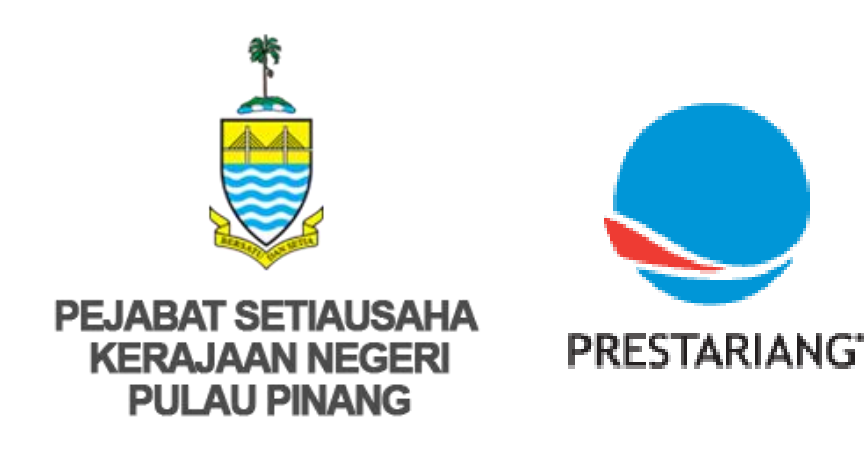

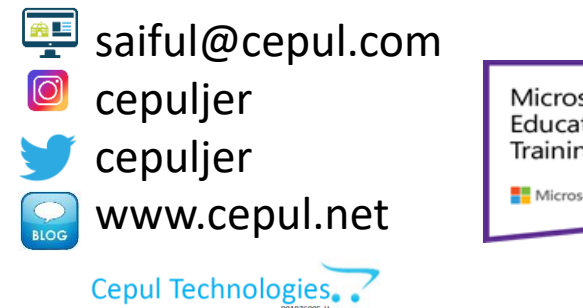

Microsoft in Education Global Training Partner Microsoft Microsoft

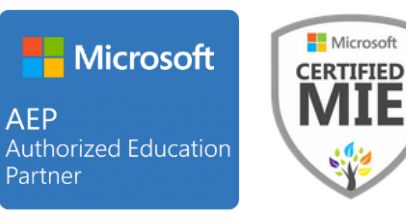

#### 1. Open Forms App

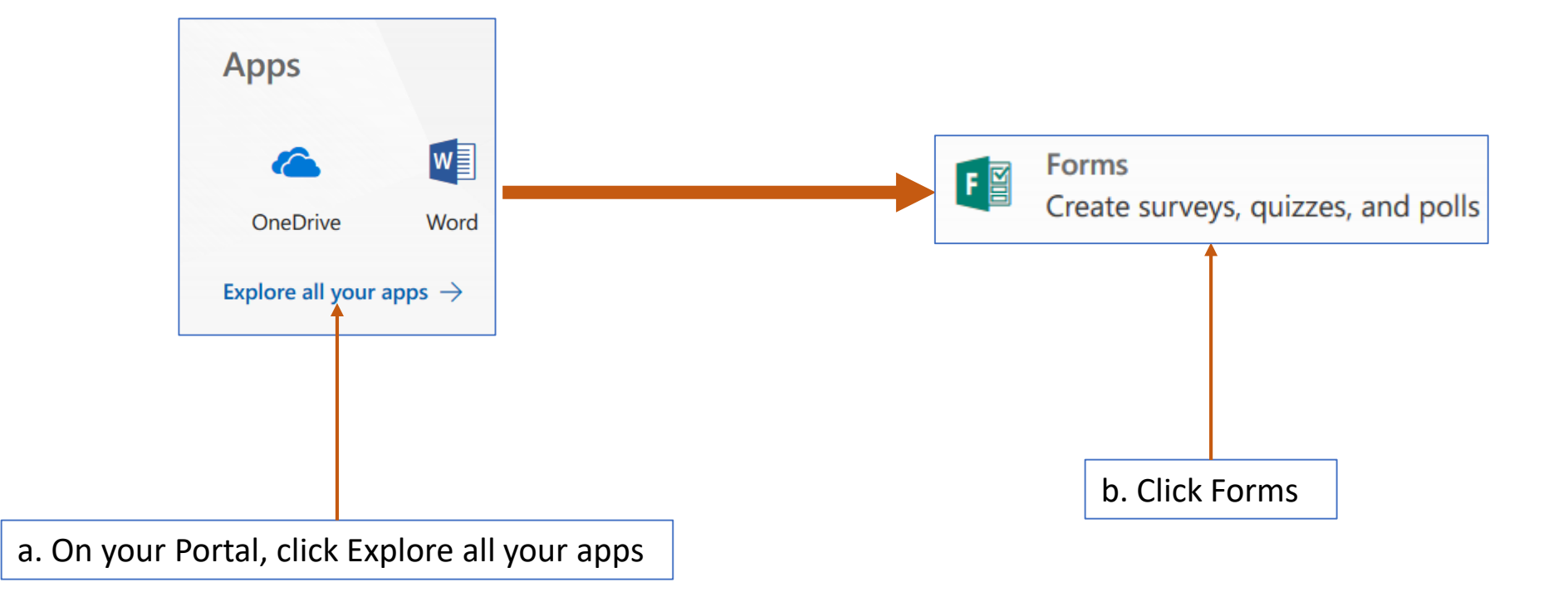

#### 2. Forms Start Page: Create New Form

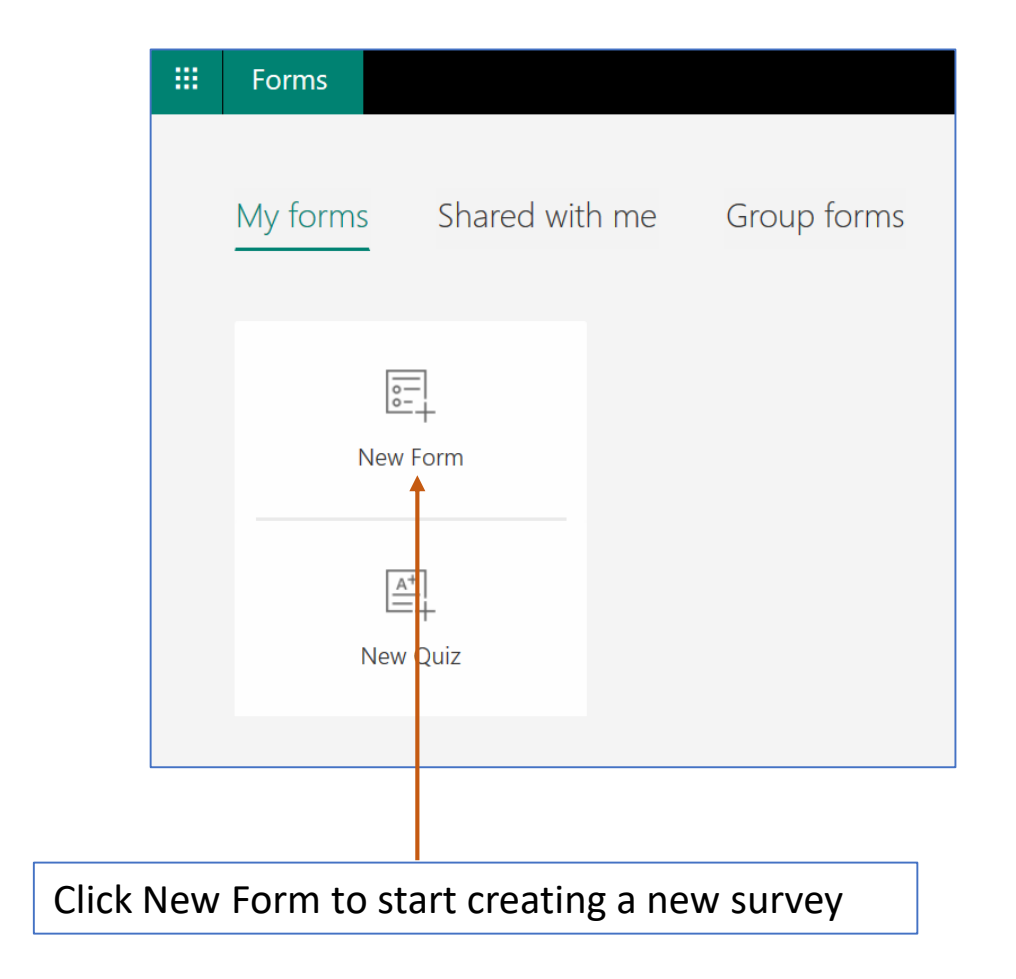

#### 3. Give Your Forms a Title

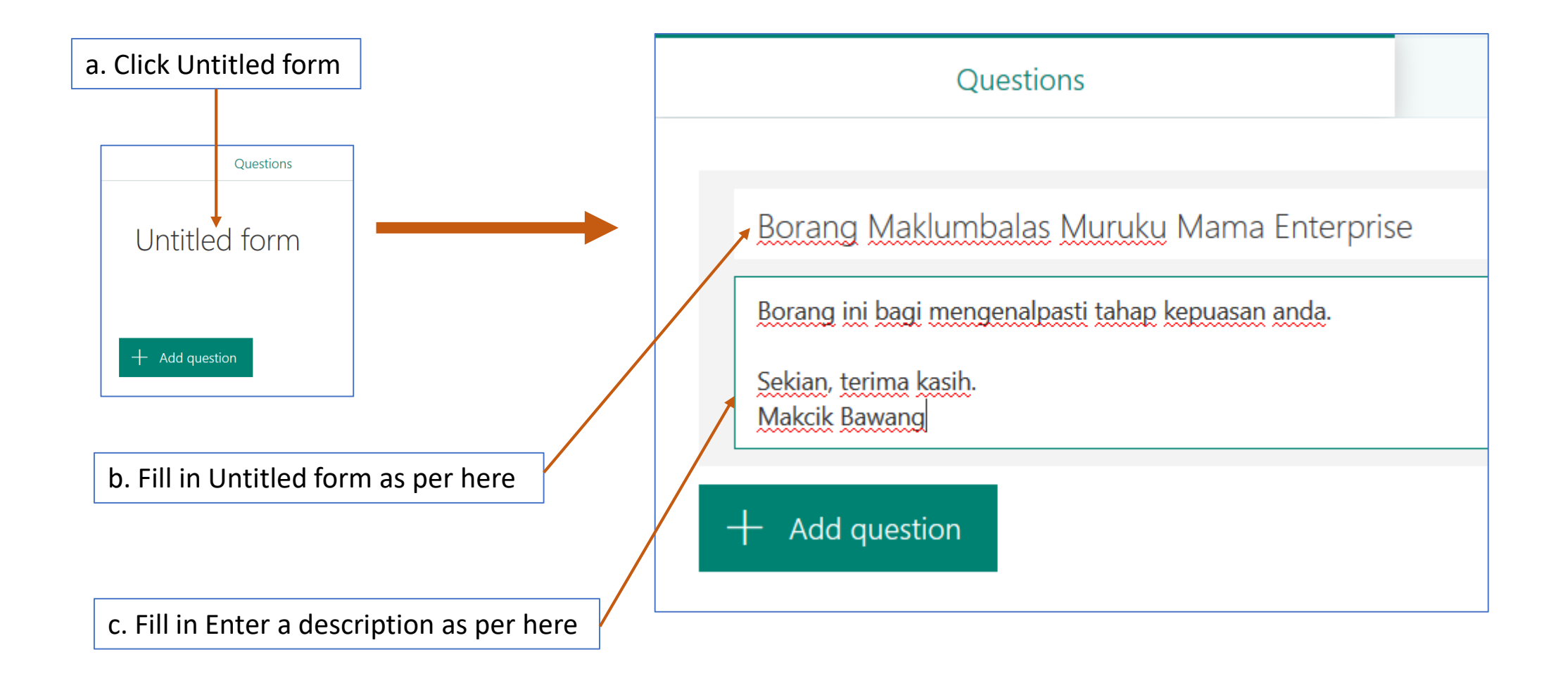

### 4. Adding an Image to Title (Part 1)

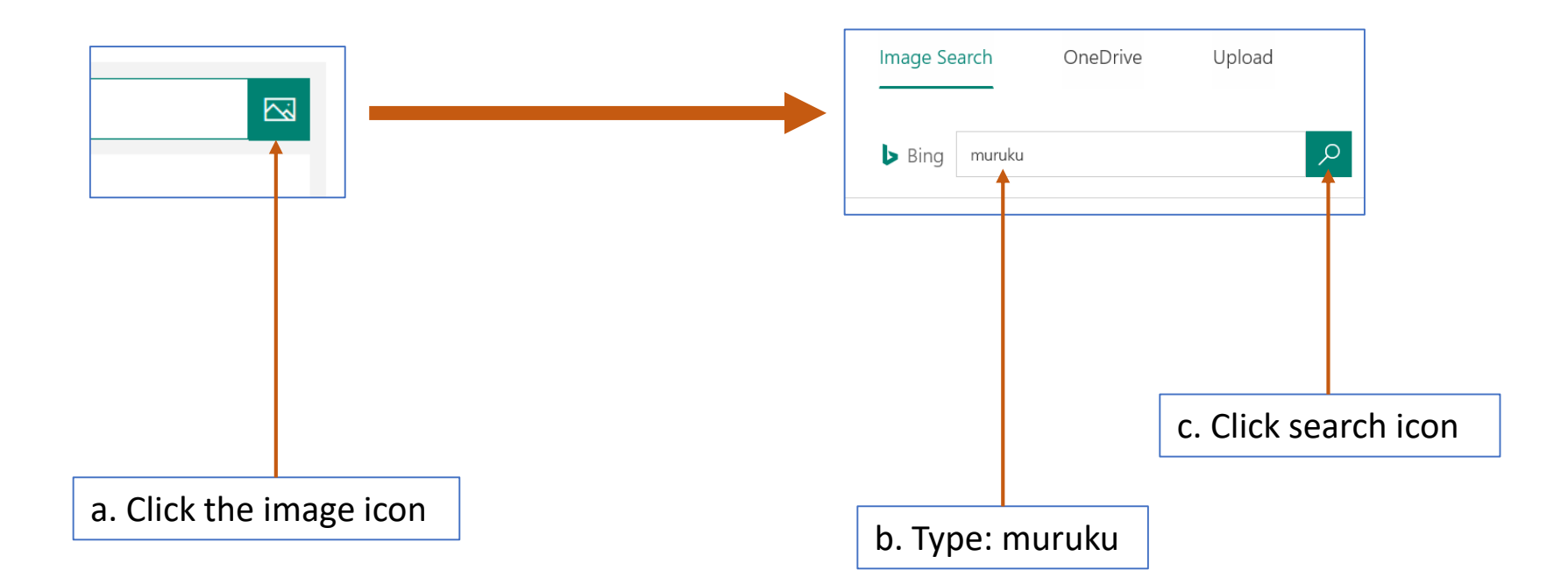

## 4. Adding an Image to Title (Part 2)

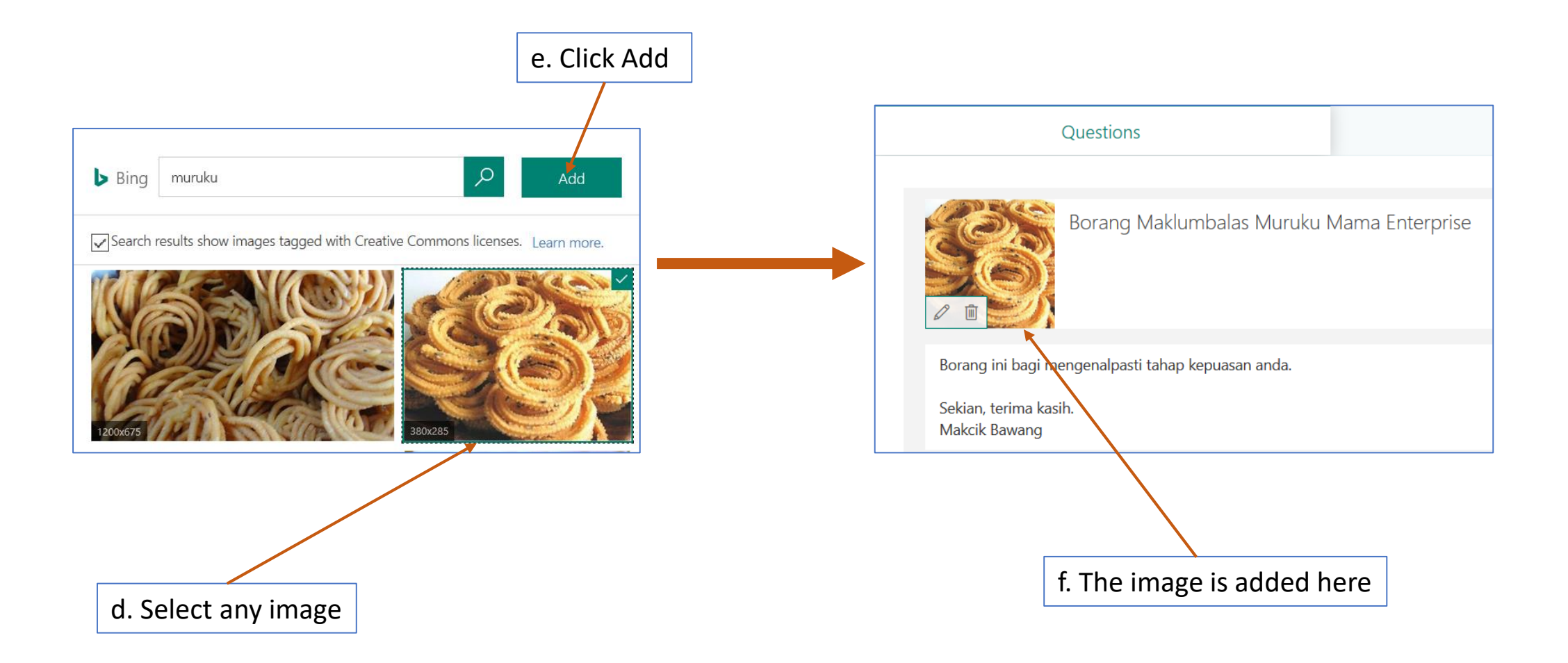

## 5. Adding Questions (Choice)

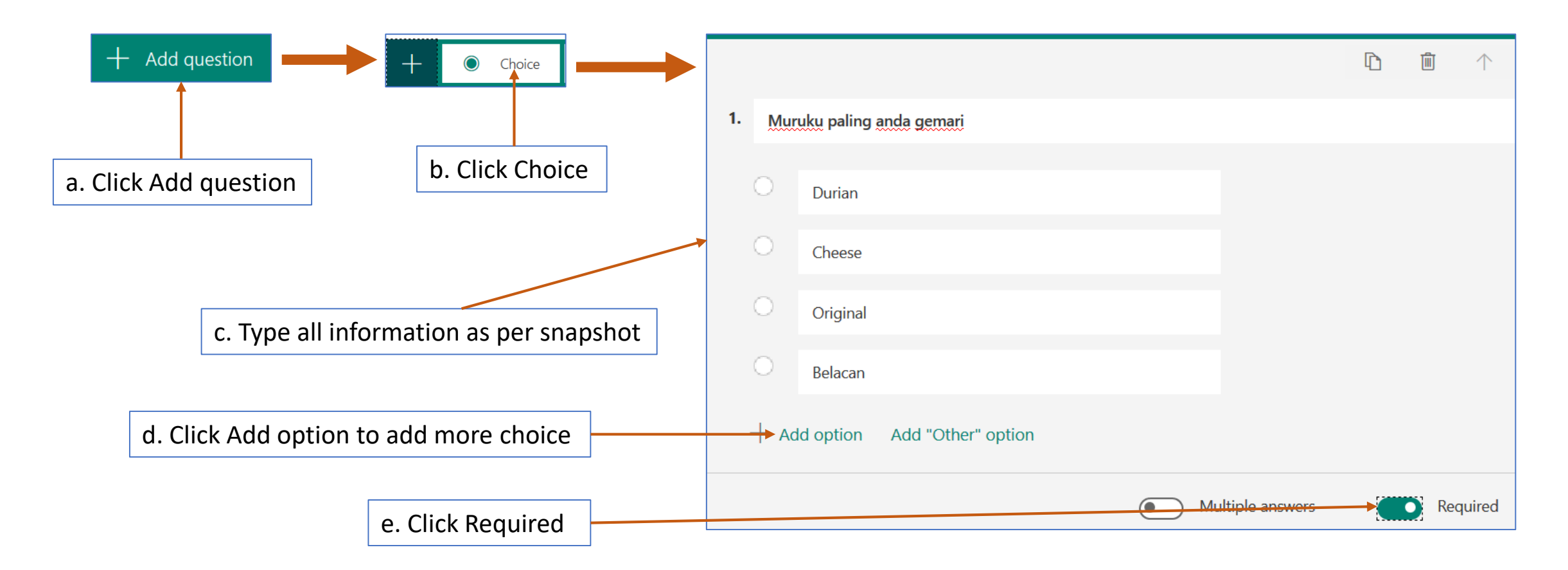

## 6. Adding Questions (Text)

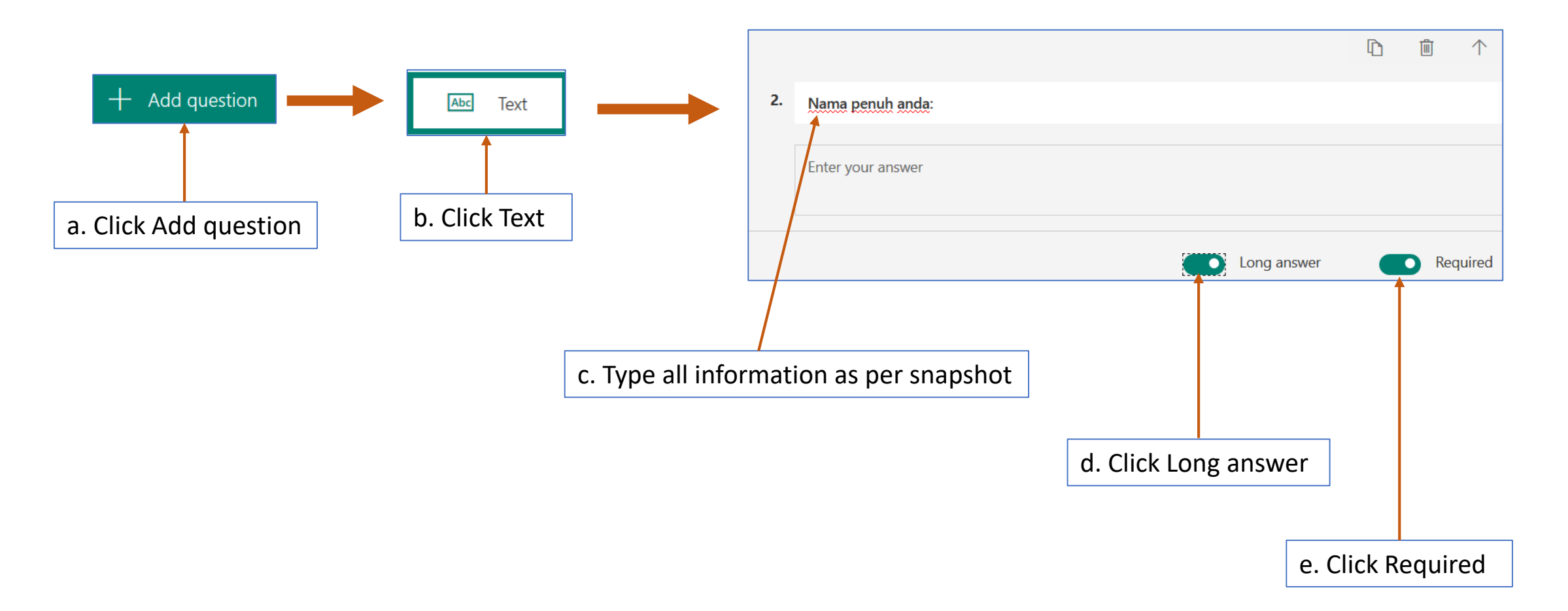

## 7. Adding Questions (Rating)

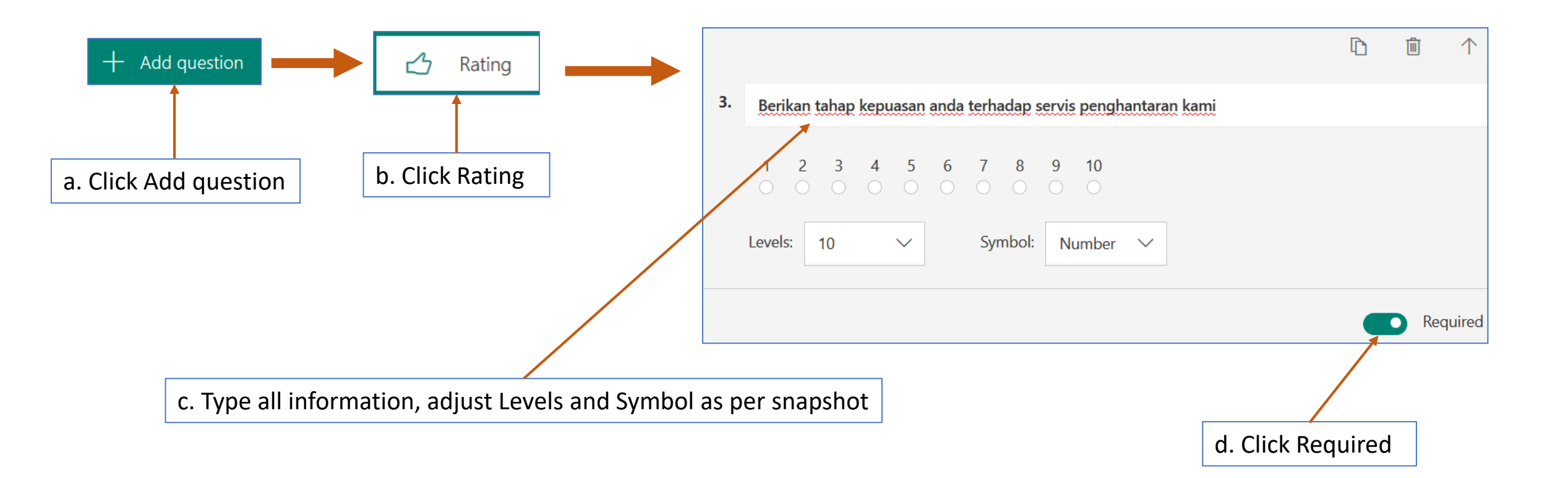

## 8. Adding Questions (Date)

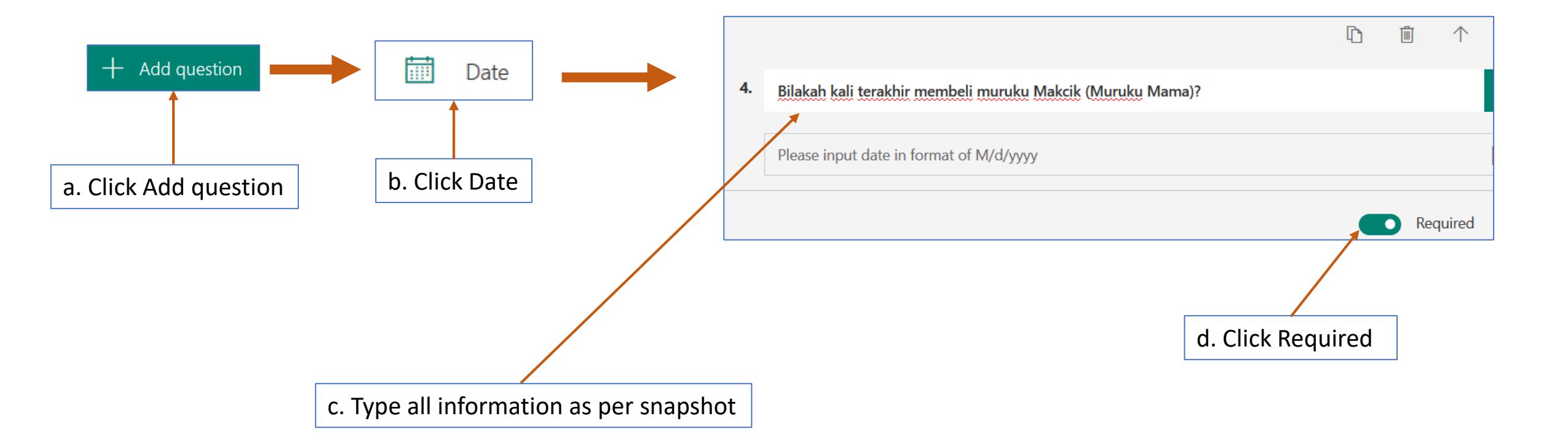

## 9. Adding Questions (Ranking)

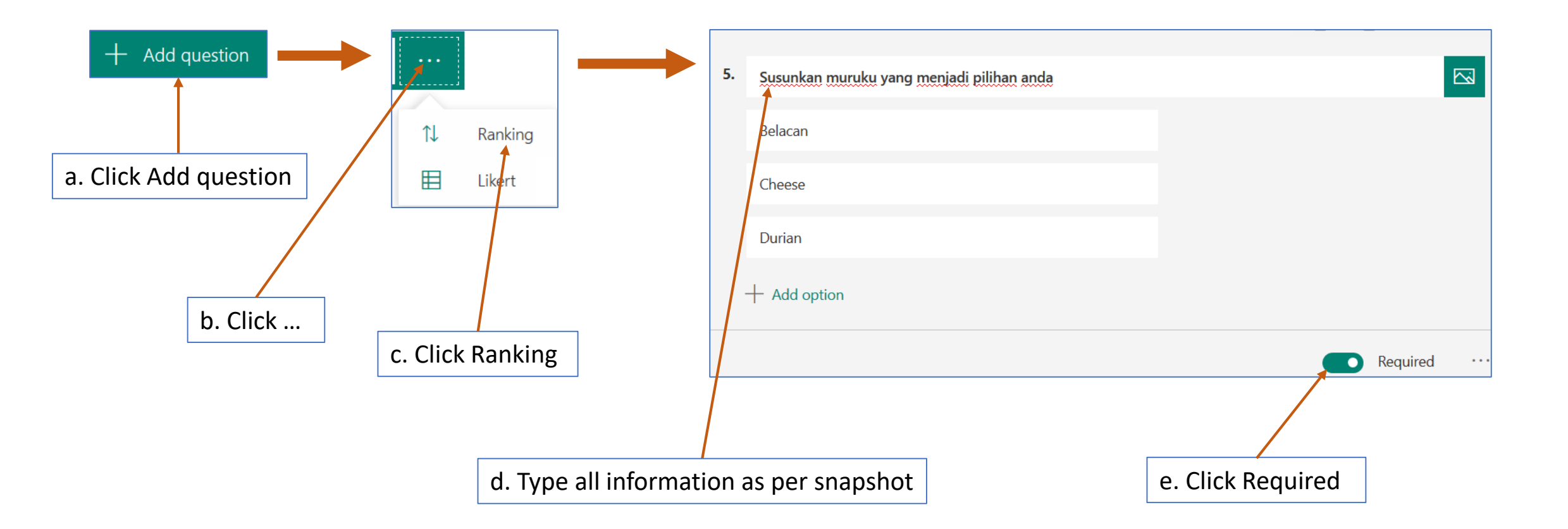

## 10. Adding Questions (Likert)

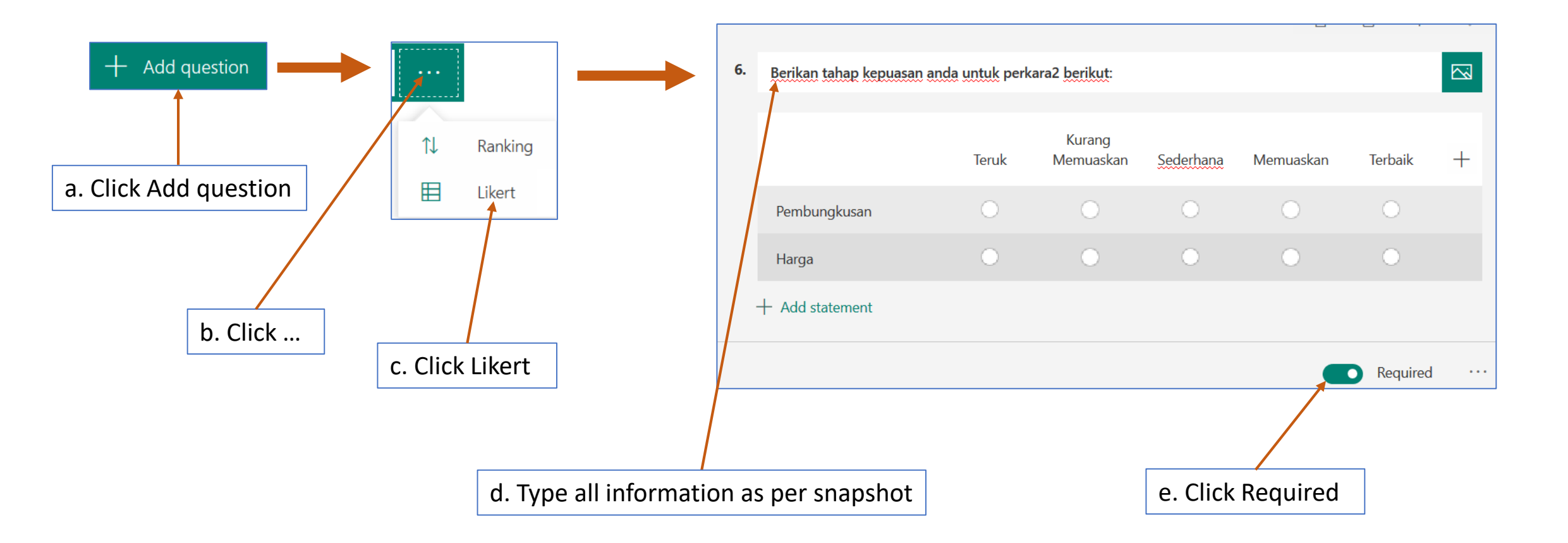

#### 11. Preview Forms

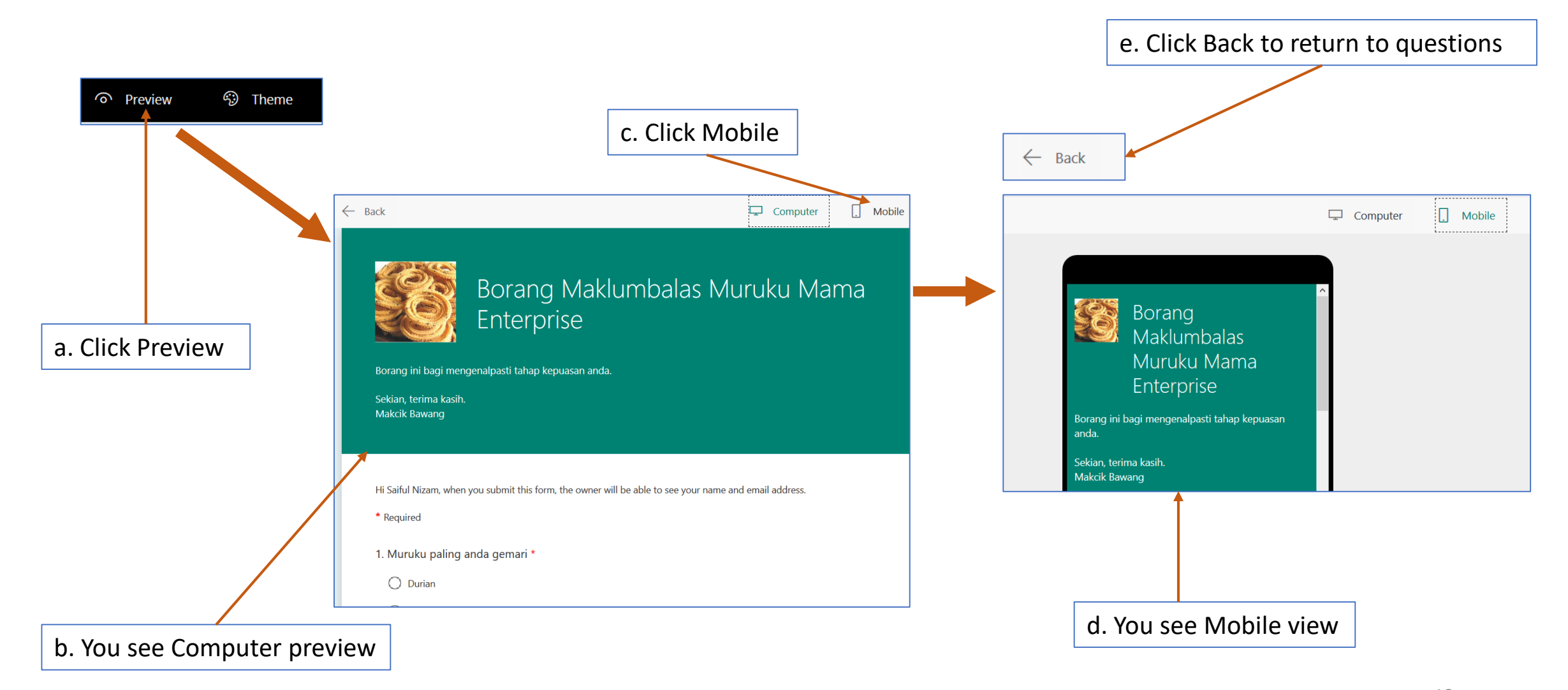

## 12. Change Forms Theme (Part 1)

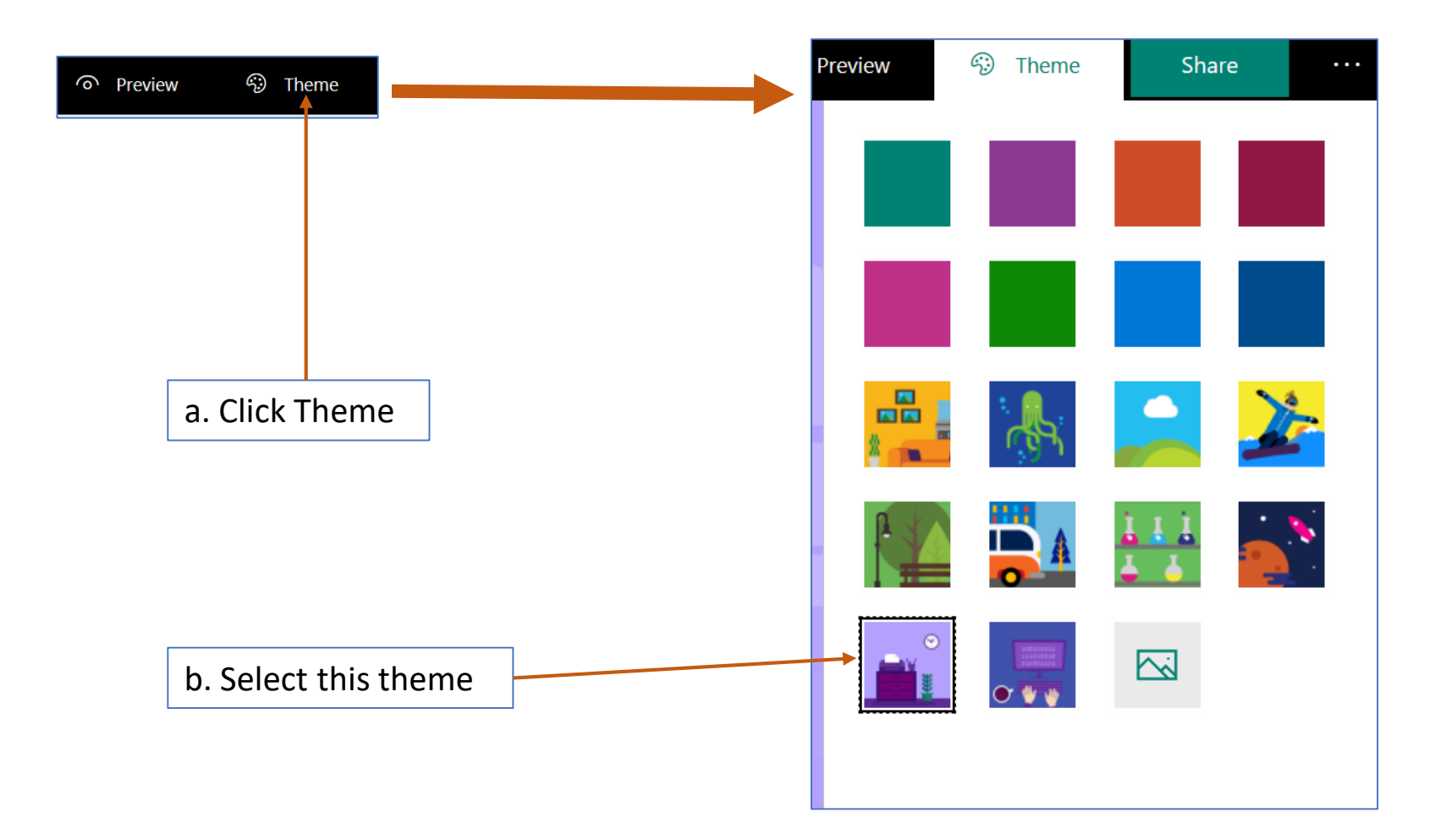

## 12. Change Forms Theme (Part 2)

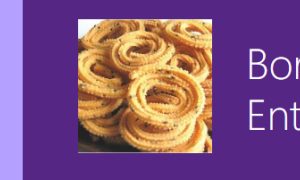

Borang Maklumbalas Muruku Mama Enterprise

Borang ini bagi mengenalpasti tahap kepuasan anda.

Sekian, terima kasih. Makcik Bawang

Hi Saiful Nizam, when you submit this form, the owner will be able to see your name and email address.

\* Required

1. Muruku paling anda gemari \*

🔿 Durian

Cheese

🔿 Original

🔘 Belacan

2. Nama penuh anda: \*

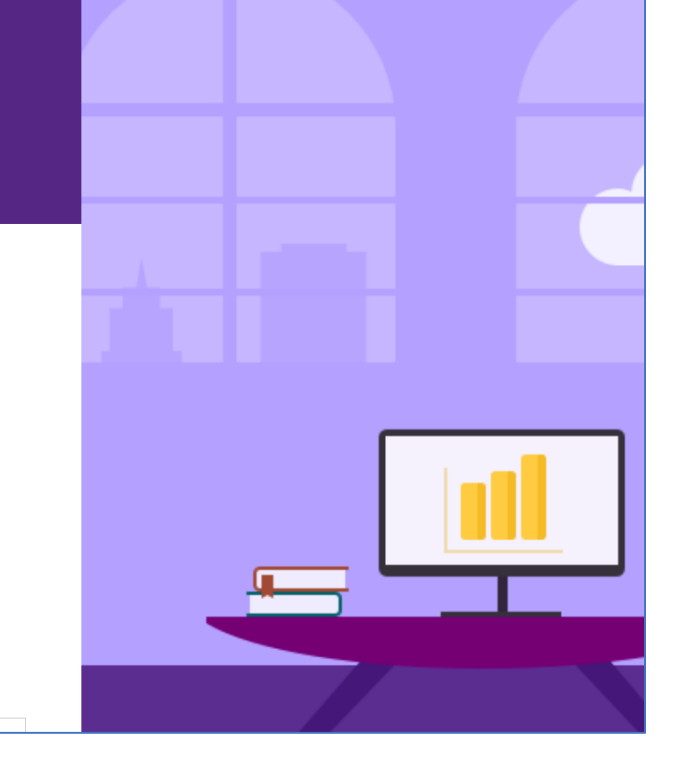

c. When in preview, your new Forms should look like this snapshot

#### 13. Share Your Forms

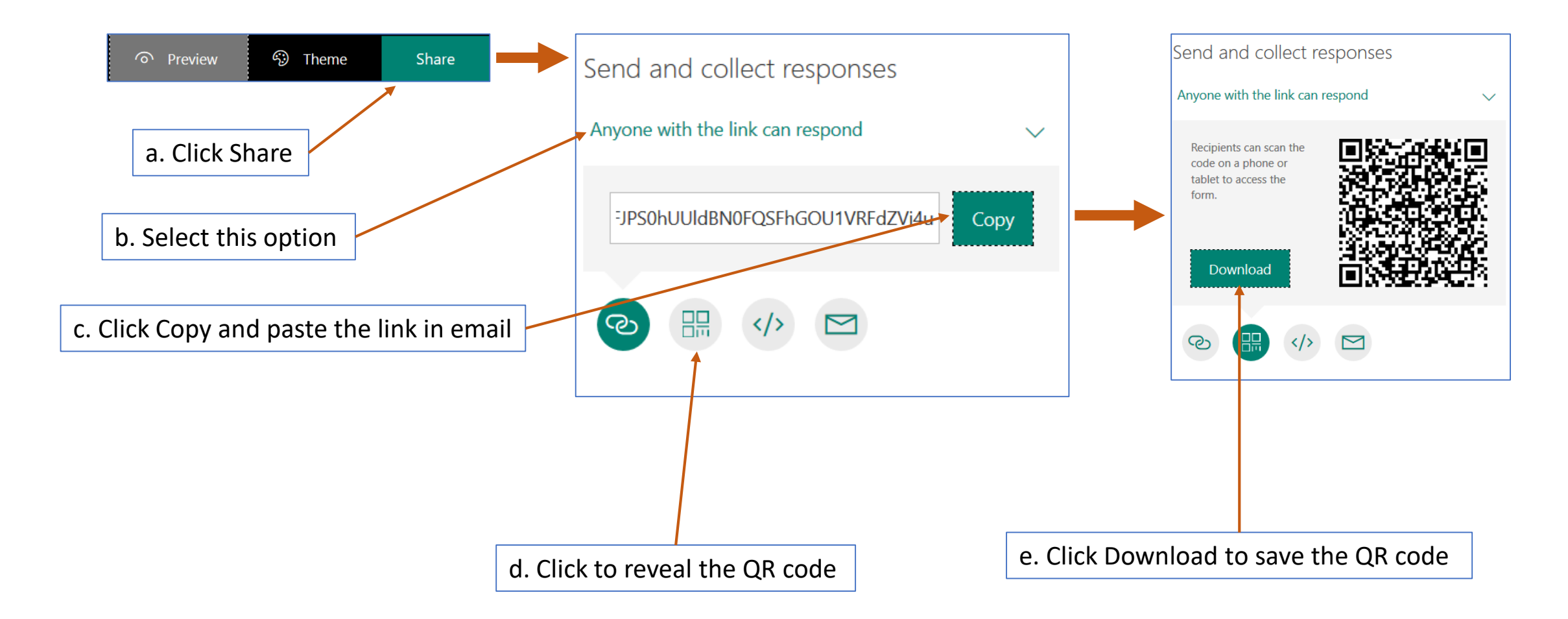

# Tamat Terima kasih

Disediakan oleh: Saiful Nizam Jamaluddin

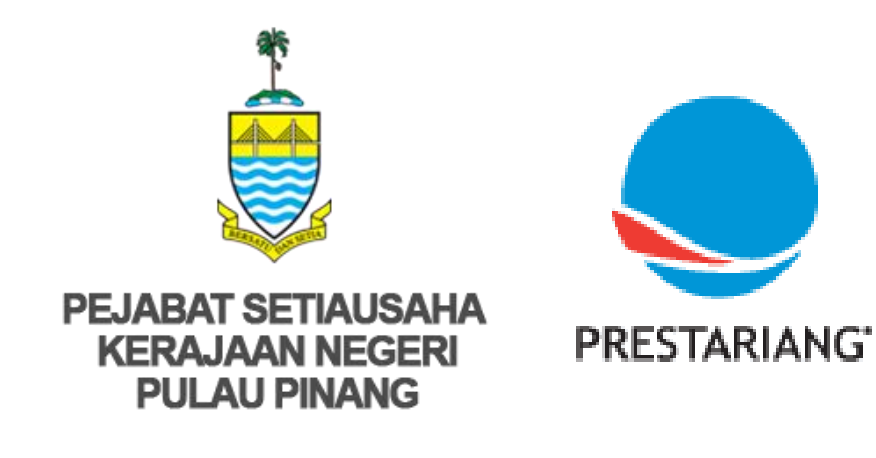

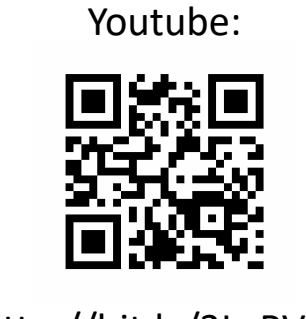

http://bit.ly/2LaRVYP

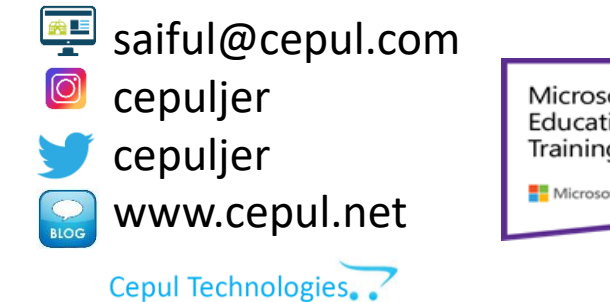

Microsoft in Education Global Training Partner Microsoft Microsoft Microsoft

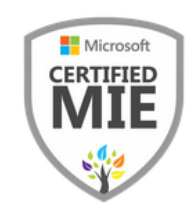